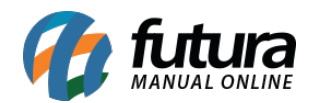

Sistema: Futura Ponto

**Caminh**o: <u>Manutenção > Cancelamento de Apuração</u>

Referência: FP10.1

Versão: 2020.01.27

**Como funciona**: Através desta tela é possível consultar e realizar o cancelamento das apurações do ponto.

Para realizar o cancelamento clique no botão **Pesquisar** e será listado todas as apurações finalizadas na tela, caso necessário pesquise por período.

Selecione a apuração que deseja cancelar e clique no botão *Cancelar Apuração*, conforme exemplo abaixo:

| Cancelamento de Apurações 🗙 |                   |            |               |            |         |           |  |  |  |
|-----------------------------|-------------------|------------|---------------|------------|---------|-----------|--|--|--|
| Cancelar                    | Apuracao          | F10 Gravar | Cancelar      |            |         |           |  |  |  |
| Consulta Principal          |                   |            |               |            |         |           |  |  |  |
| Empresa                     | 1                 |            | EMPRESA TESTE | LTDA       |         | Pecquisar |  |  |  |
| Codigo                      | Periodo           | 11         | A //          |            |         | resquisa  |  |  |  |
| Codigo                      | Empres            | 1          | Dt. Ini.      | Dt. Fim    | Status  |           |  |  |  |
| ▶ 4301 E                    | MPRESA TESTE LTDA |            | 01/09/2019    | 30/09/2019 | Fechada |           |  |  |  |
| - <u></u>                   |                   |            |               |            |         |           |  |  |  |

Após este procedimento será aberto uma nova janela para inserir a justificativa de cancelamento, conforme imagem abaixo:

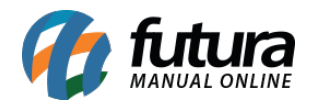

| Cancelamento de Apurações × |                    |                   |      |         |  |  |  |  |
|-----------------------------|--------------------|-------------------|------|---------|--|--|--|--|
| Cancelar A                  | puracao            | F10 Gravar Cancel | ar   |         |  |  |  |  |
| Consulta Principal          |                    |                   |      |         |  |  |  |  |
| Apuração I                  |                    |                   |      |         |  |  |  |  |
| Apuracao :                  | 4301               |                   |      |         |  |  |  |  |
| Justificativa :             | teste cancelamento |                   |      |         |  |  |  |  |
|                             |                    |                   |      |         |  |  |  |  |
|                             |                    |                   |      |         |  |  |  |  |
|                             |                    |                   |      |         |  |  |  |  |
|                             |                    |                   |      |         |  |  |  |  |
|                             |                    |                   |      |         |  |  |  |  |
|                             |                    |                   |      |         |  |  |  |  |
|                             |                    |                   |      |         |  |  |  |  |
|                             |                    |                   |      |         |  |  |  |  |
|                             |                    |                   |      |         |  |  |  |  |
|                             |                    |                   |      |         |  |  |  |  |
|                             |                    |                   |      |         |  |  |  |  |
|                             |                    |                   |      |         |  |  |  |  |
| 10 de des                   |                    |                   |      |         |  |  |  |  |
| Apuração                    | Usuario            | Justificativa     | Data | Status  |  |  |  |  |
| >                           |                    | , astiritatina    |      | Baixada |  |  |  |  |
|                             |                    |                   |      |         |  |  |  |  |
|                             |                    |                   |      |         |  |  |  |  |
|                             |                    |                   |      |         |  |  |  |  |
|                             |                    |                   |      |         |  |  |  |  |

Descreva uma justificativa, clique **F10** Gravar e a apuração será cancelada com sucesso.